## 産婦人科 Web予約のご案内

(水) 夜間診 の 順番予約 が LINE からできるようになります 7 / 5 日 (水)開始

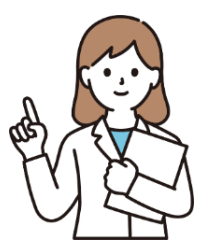

※ 今後、予約出来る曜日を徐々に拡大予定です

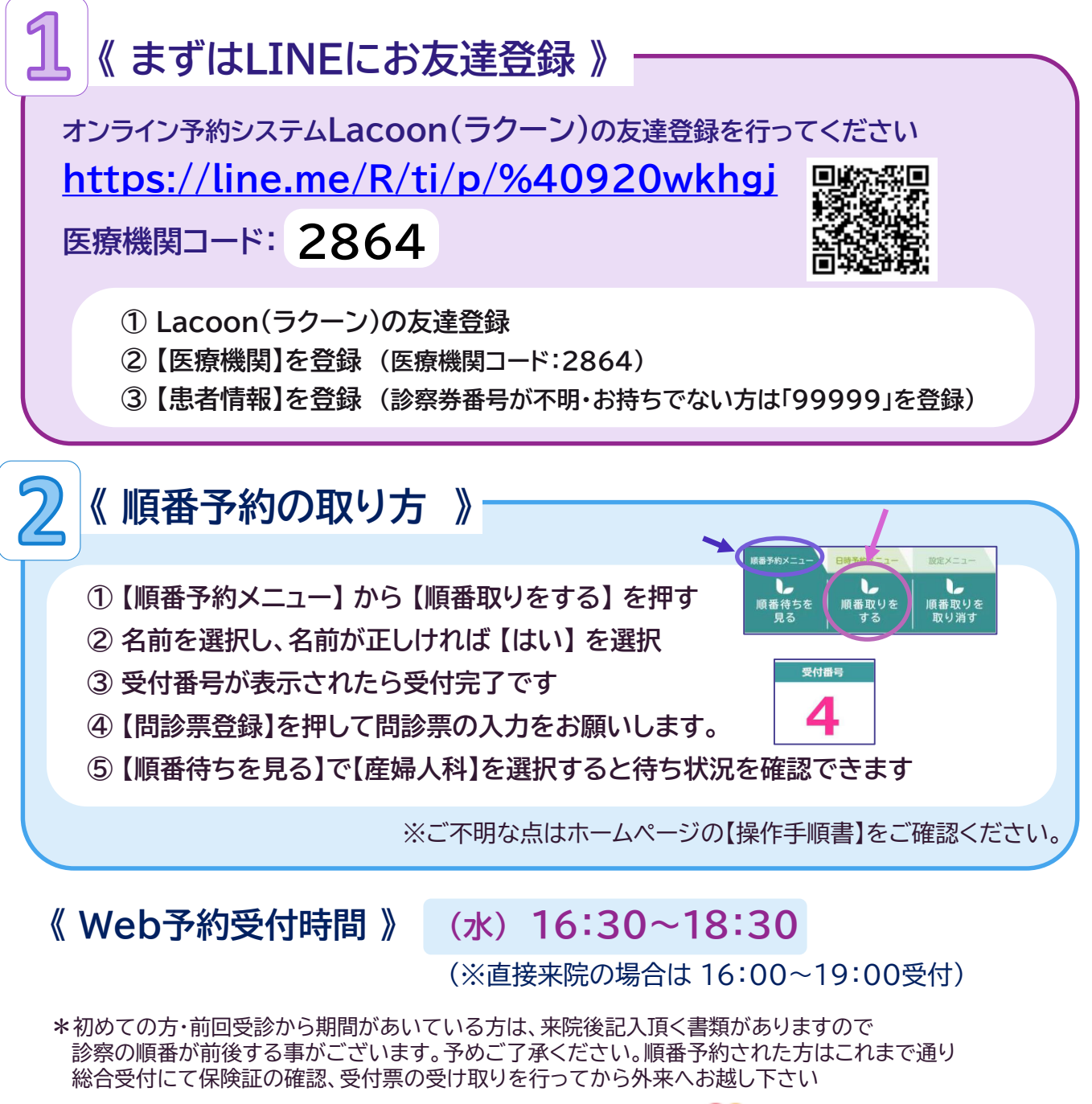

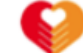

尼崎医療生協病院 産婦人科